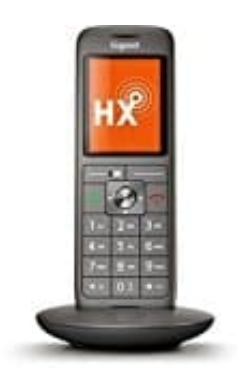

## Gigaset CL660HX

## Importieren von Google Contacts per gTool

Achtung, diese Anleitung richtet sich an etwas fortgeschrittene User. Wer damit überfordert ist, eine CSV Datei zu exund importieren, sollte sich vielleicht nicht daran versuchen.

----- Stand 07/2022

Da die QuickSync Software von Gigaset uralt ist und nicht mehr richtig funktioniert (Google Kontakte importieren geht wohl schon seit 2020 nicht mehr, da hat Google die Voraussetzungen zur Authentifikation von Drittanbietern geändert), habe ich über Umwege die Kontakte doch noch importiert bekommen.

Das Programm ist Steinalt und Gigaset scheint nicht wirklich interessiert zu sein, seinen Kunden vernünftige, moderne (und funktionierende) Software anzubieten.

Ein ebenfalls uraltes Programm namens gTool hilft hier weiter.

Von der Webseite https://www.gtool.de :

"gTool - Software zum Bearbeiten der Siemens Gigaset Schnurlostelefone vom PC gTool ist ein kleines Programm zum Bearbeiten datenfähiger Gigaset und Unify / OpenScape Schnurlostelefone vom PC aus. Das Tool ist kostenlos und aus meiner Siemens Handyverwaltungssoftware www.s25atonce.de entstanden."

Benötigt wird:

- \* Gigaset Tool / gTool ( https://www.gtool.de/ ) -
- \* Eine Möglichkeit, CSV Dateien zu bearbeiten (Excel oder Google Sheets)

\* Eine Möglichkeit, die Kodierung der CSV-Datei auf ISO 8859-1 Latin-1 zu ändern (ich habe es mit dem PSPad Editor ( https://www.pspad.com/ ) gemacht, es gehen aber auch Onlinetools wie https://www.freeformatter.com/convert-file-encoding.html

Die Installation und Benutzung von gTool ist nicht Bestandteil dieser Anleitung. Ich gehe nur auf die nötigen Funktionen ein. Es ist aber ziemlich selbsterklärend.

1. Google Contacts öffnen, ggf. einzelne Kontakte auswählen, dann in der Seitenleiste fast ganz unten "Export" auswählen.

Dort kann dann zwischen den ausgewählten Kontakten, Kontaktgruppen oder den gesamten Kontakten ausgewählt werden.

| 0       | Selected contacts (0)    |   |  |
|---------|--------------------------|---|--|
| 0       | Contacts (228)           | Ŧ |  |
| Ехро    | ort as                   |   |  |
| 0       | Google CSV               |   |  |
| $\odot$ | Outlook CSV              |   |  |
| 0       | vCard (for iOS Contacts) |   |  |
|         |                          |   |  |

2. Die Heruntergeladene Datei muss nun von allem befreit werden, was das Telefon eh nicht versteht. Es gibt zwar einen Import-Dialog, um die Felder zuzuordnen, aber der kommt durcheinander bei so vielen verschiedenen Feldern.

Das Telefon versteht nur die folgenden Felder: Nachname,Vorname,eMail,Telefon,Tel. (Mobil),Tel. (Büro)

Dazu die CSV-Datei in Excel oder Google Sheets öffnen, die Spalten Markieren, die nicht mehr gebraucht werden (und dabei gleich die Daten kontrollieren und in die richtigen Spalten schieben).

Um es dem gTool später einfacher zu machen, kann man die Spalten auch gleich umbenennen in die oben angegebenen Titel.

| B   | Kontakte<br>File Edit | für CL660H<br>View Insert | X ☆ 🖻 ⊙<br>Format Data To | ools Extension | ns Helj      | <b>@</b> •  | B Share |
|-----|-----------------------|---------------------------|---------------------------|----------------|--------------|-------------|---------|
| 1   | ~~~~~                 | 100% • \$                 | % .0 <u>.</u> .00 123     | B+ Default (Ar | i + 10 +     |             | ^       |
| B21 | - <i>f</i> x          |                           |                           |                |              |             |         |
|     | A (*                  | В                         | С                         | D              | E            | F           | G       |
| 1.  | Nachname              | Vorname                   | eMail                     | Telefon        | Tel. (Mobil) | Tel. (Büro) |         |
| 2   | Abakus                | Alberta                   | alberta@abakus d          | 0123 45678     | 0123 45678   | 0123 45678  |         |
| 3   | Backup                | Bertram                   | bertram@backup.           | c 124 45678    | 124 45678    | 124 45678   |         |
| 4   | Computer              | Cesar                     | cesar@computer.           | d 125 45678    | 125 45678    | 125 45678   |         |
| 5   | Datasette             | Detlef                    | detlef@datasette.         | d 126 45678    | 126 45678    | 126 45678   |         |
| 6   | Enigma                | Erika                     | erika@enigma de           | 127 45678      | 127 45678    | 127 45678   |         |
| 7   | Floppy                | Frieda                    | frieda@floppy.de          | 128 45678      | 128 45678    | 128 45678   |         |
| 8   |                       |                           |                           |                |              |             |         |
| 9   |                       |                           |                           |                |              |             |         |

3. Diese Datei nun wieder speichern / als CSV exportieren. Trennzeichen (falls Excel fragt) ist das Komma.

Letzten Endes geht es darum, eine einfache CSV-Datei zu erhalten, die nur die nötigen Informationen enthält.

| 10                                                                                                   |                                               | - | New                                                                                                    | Default (A                                                                                                    | vi - 10                                                                                                    | -11 i.u.                                                                                                    | ~ |
|----------------------------------------------------------------------------------------------------|-----------------------------------------------|---|----------------------------------------------------------------------------------------------------|----------------------------------------------------------------------------------------------------|----------------------------------------------------------------------------------------------------|----------------------------------------------------------------------------------------------------|---|
| E6                                                                                                   |                                               | - | Open Ctrl+O                                                                                                  | Derivan p                                                                                                    |                                                                                                    |                                                                                                    |   |
| 1<br>2<br>3<br>4<br>5<br>6<br>7<br>8<br>9<br>10<br>11<br>11<br>12<br>13<br>14<br>15<br>16<br>17<br>2 | Na<br>Ab<br>Ba<br>Cc<br>Da<br>En<br>Fic<br>Gr |   | Import<br>Make a copy<br>Share Frail<br>Download<br>Rename<br>Move<br>Add shortcut to Drive<br>Move to trash | D<br>3fon<br>13 45678<br>45678<br>45678<br>45678<br>45678<br>Micros<br>OpenDu<br>PDF (.p<br>Web Pa<br>Commit<br>Tab Se | E<br>Tel. (Mobil)<br>0123 45678<br>124 45678<br>125 45678<br>126 45678<br>127 45678<br>0ft Excel (.xlsx)<br>occument (.ods)<br>odf)<br>age (.html)<br>a Separated Values (. | F<br>Tel. (Büro)<br>0123 45678<br>124 45678<br>125 45678<br>126 45678<br>127 45678<br>224<br>es (.csv)<br>tsv) | c |
| 19<br>20<br>21<br>22<br>23<br>24<br>25                                                               |                                               |   | Details<br>Settings<br>Print Ctrl+P                                                                          |                                                                                                    |                                                                                                    |                                                                                                    |   |

4. Man könnte die .csv Datei jetzt mit Hilfe des gTools importieren. Allerdings waren bei mir die Umlaute entweder verschwunden, oder durch komische Zeichen ersetzt.

Die .csv Datei, die wir jetzt erhalten haben, ist mit ziemlicher Sicherheit UTF-8 kodiert, und damit kann das gTool nicht umgehen.

| The second second | Sontakte für CL 68                                                                                                    | OHX - Sheet1 c                                                                                                    | ev.                                                                                                    | -a                                                                                                    |                                                                                                    |                                                                                                    |                                                                                                    |                                                                                                    |                                                                                                    |                                                                                                    |
|-------------------|----------------------------------------------------------------------------------------------------|----------------------------------------------------------------------------------------------------|----------------------------------------------------------------------------------------------------|----------------------------------------------------------------------------------------------------|----------------------------------------------------------------------------------------------------|----------------------------------------------------------------------------------------------------|----------------------------------------------------------------------------------------------------|----------------------------------------------------------------------------------------------------|----------------------------------------------------------------------------------------------------|----------------------------------------------------------------------------------------------------|
| Komma []          | •                                                                                                    | ichen ausfiltern                                                                                                    |                                                                                                    |                                                                                                    |                                                                                                    |                                                                                                    |                                                                                                    |                                                                                                    |                                                                                                    |                                                                                                    |
| Nachname          | -                                                                                                    | Teleion                                                                                                    | Telefon                                                                                                    |                                                                                                    | Wählen Siel                                                                                                    | n den                                                                                                    |                                                                                                    |                                                                                                    |                                                                                                    |                                                                                                    |
| Vomane •          |                                                                                                    | Tel Mobil                                                                                                    | tobil Tel Mobil                                                                                                    |                                                                                                    |                                                                                                    |                                                                                                    |                                                                                                    |                                                                                                    |                                                                                                    |                                                                                                    |
| -M-R              |                                                                                                    | Tel (Dilio)                                                                                                    | Ter provid                                                                                                    | -                                                                                                    | entsprechen                                                                                                    | den Date                                                                                                    | n                                                                                                    |                                                                                                    |                                                                                                    |                                                                                                    |
| emai              |                                                                                                    | Ter (build)                                                                                                    | Nachname                                                                                                    |                                                                                                    | ] enmaien                                                                                                    |                                                                                                    |                                                                                                    |                                                                                                    |                                                                                                    |                                                                                                    |
| er neuen Einträg  |                                                                                                    | Uhizen                                                                                                    | Vomane<br>eMail<br>Telefon                                                                                                    |                                                                                                    | itag enthaken                                                                                                    |                                                                                                    |                                                                                                    |                                                                                                    |                                                                                                    |                                                                                                    |
| Voiname           | Teleton                                                                                                    | Tel (Mobil)                                                                                                    | Tel. (Mobil)                                                                                                    | 0,                                                                                                    | Jahrestag                                                                                                    |                                                                                                    |                                                                                                    | Von                                                                                                    | chau auto                                                                                                    | matic                                                                                                    |
| Alberta           | 012345678                                                                                                    | 012345678                                                                                                    | <pre>cnicht verwenden&gt;</pre>                                                                                                    |                                                                                                    |                                                                                                    |                                                                                                    | 11                                                                                                    | a anu                                                                                                    | ansisten                                                                                                    |                                                                                                    |
| BPitram           | 012345678                                                                                                    | 012345678                                                                                                    | be                                                                                                    | ilram@ba                                                                                                    |                                                                                                    | 24                                                                                                    | Ale                                                                                                    | Markier                                                                                                    | te wählen                                                                                                    |                                                                                                    |
| Detlai            | 012345678                                                                                                    | 012345678                                                                                                    | ce                                                                                                    | sar@com                                                                                                    |                                                                                                    |                                                                                                    | H. J.                                                                                                    |                                                                                                    | 14. 644                                                                                                    | 1                                                                                                    |
| Erika             | 012345678                                                                                                    | 012345678                                                                                                    |                                                                                                    | ka@enin                                                                                                    |                                                                                                    |                                                                                                    | Nemer                                                                                                    | Manuelo                                                                                                    | a abwarse                                                                                                    | "                                                                                                    |
| Frieda            | 012345678                                                                                                    | 012345678                                                                                                    | fair                                                                                                    | da@ilop.                                                                                                    |                                                                                                    |                                                                                                    |                                                                                                    |                                                                                                    |                                                                                                    |                                                                                                    |
| Grindir           | 012345678                                                                                                    | 012345678                                                                                                    | 90                                                                                                    | enndi@g                                                                                                    |                                                                                                    |                                                                                                    |                                                                                                    |                                                                                                    |                                                                                                    |                                                                                                    |
| Vomame            |                                                                                                    |                                                                                                    | ch                                                                                                    | fail                                                                                                    |                                                                                                    |                                                                                                    |                                                                                                    |                                                                                                    |                                                                                                    |                                                                                                    |
|                   | Komma []<br>Nachname<br>Vername<br>Mail<br>I neuen Einbag<br>Albeita<br>Bilitran<br>Cesar<br>Detlef<br>Erika<br>Grinda<br>Vomame | Komme • Zee   Nachname • •   Vomane • •   eMai • •   tracen Einträge •   Vomane Teleton   Abbeta 012345678   Deitel 012345678   Detel 012345678   Erka 012345678   Frieda 012345678   Granda 012345678   Vomane Vomane | Komma []     Ceichen ausfiltern       Nachname     Tolofon       Varianne     Tel (Mobil)       eMail     Tel (Buro)       transme     Uhrzeit       vomme     Tel (Buro)       Vomme     Tel (Buro)       Vomme     Tel (Buro)       Vomme     Tel (Buro)       Vomme     Tel (Buro)       Vomme     Tel (Buro)       Detel     012345678       Detel     012345678       Detel     012345678       Frieda     012345678       Granda     012345678       Otal45678     012345678       Serka     012345678       Vomane     012345678 | Komma II Zeichen ausfiltern   Nachname Teildon   Vorname Teil (Mobil)   eM ai Teil (Biro)   Insuen Einträge Teil (Biro)   Vorname Teil (Biro)   Vorname Teil (Biro)   Vorname Teil (Biro)   Vorname Teil (Biro)   Vorname Teil (Biro)   Vorname Teil (Mobil)   Birtran 012345678   Datels 012345678   Detel 012345678   Dit2345678 012345678   Erika 012345678   Gindin 012345678   Vorname eh   Vorname eh | Korma [] Zeichen ausfiltern   Nachname Tel (Mobil)   Vornane Tel (Mobil)   eM ai Tel (Büro)   Insuen Einträge Tel (Büro)   Vorname Tel (Büro)   Vorname Tel (Büro)   Vorname Tel (Büro)   Vorname Tel (Büro)   Vorname Tel (Mobil)   Valatsra 012345678   Detel 012345678   Di 2345678 012345678   Detel 012345678   Di 2345678 012345678   Frieda 012345678   Di 2345678 012345678   Gradu 012345678   Di 2345678 012345678   Gradu 012345678   Di 2345678 012345678   Biltram 012345678   Di 2345678 012345678   Biltram 012345678   Direl (Biltraméderia) erka@enig | Komma I.       Nachname        Vachname        Vachname | Komma I.I. Zeichen auslitern   Nachname Toleton   Vomane Tel. [Mobi]   eM ai Tel. [Buio]   Uhrzeit Nachname   Vomane Tel. [Buio]   Uhrzeit Nachname   Vomane Tel. [Buio]   Vomane Uhrzeit   Vomane Tel. [Mobi]   Vomane Tel. [Mobi]   Vomane Vomane   Vomane Tel. [Mobi]   Vomane Vomane   Valders 12345678   012345678 012345678   Dettel 012345678   012345678 012345678   Erika 012345678   012345678 012345678   Erika 012345678   012345678 012345678   Inda@elop | Komna I.I. Zeichen auslittem   Nachname Totieton   Vomane Tot. (Mobil)   eM ai Tot. (Buio)   Uhrzeit Nachname   Uhrzeit Nachname   Uhrzeit Nachname   Vomane Tot. (Mobil)   Inneuen Einträge Tot. (Mobil)   Vomane Uhrzeit   Vomane Ehtig   Vomane Ehtig   Vomane Ehtig   Vomane Ehtig   Valotta 012345678   012345678 012345678   012345678 012345678   Detel 012345678   012345678 012345678   Erika 012345678   012345678 012345678   Inded@dop | Komma I. V Zeichen auslitern   Nachname Toleton   Vomane Tel. (Mobi)   Mai Tel. (Mobi)   Vomane Tel. (Mobi)   Vomane Tel. (Mobi)   Vomane Tel. (Mobi)   Vomane Tel. (Mobi)   Vomane Tel. (Mobi)   Vomane Vomane   Vomane Vomane   Vomane Vomane   Vomane Vomane   Vomane Vomane   Vomane Vomane   Vomane Vomane   Vomane Vomane   Vomane Vomane   Vomane Vomane   Vomane Vomane   Enka 012345678   012345678 012345678   012345678 012345678   Vomane enka@enig   Fielda 012345678   012345678 012345678   Notas 012345678   Vomane enka@enig   Fielda 012345678   Vomane enka@enig   Vomane enka@enig | Komma II Zeichen auslittem   Nachname Telefon   Vorname Tel (Mobil)   Endage Tel (Mobil)   Uhrzeit Nachname   Uhrzeit Vorname   Uhrzeit Vorname   Uhrzeit Nachname   Vorname Tel (Mobil)   Uhrzeit Vorname   Uhrzeit Vorname   Vorname Tel (Mobil)   Telefon Tel (Mobil)   Vorname Uhrzeit   Vorname Edition   Telefon Tel (Mobil)   Jahrestag Vorschau auto   Albetta 012345678   012345678 012345678   Detief 012345678   012345678 012345678   Erika 012345678   012345678 012345678   Erika 012345678   012345678 012345678   Erika 012345678   O12345678 012345678   Erika 012345678   O12345678 012345678   Erika 012345678   O12345678 012345678   Erika 012345678   O12345678 012345678   Erika 012345678   O12345678 </td |

5. Daher muss die Datei noch in ISO-Latin-1 konvertiert werden. Ich zeige es hier am Beispiel des online-Konverters "Freeformatter.com":

https://www.freeformatter.com/convert-file-encoding.html

| Convert File Encoding                                                         |                                            | Encoders - Cryptography                       | Convert File Encoding |
|-------------------------------------------------------------------------------|--------------------------------------------|-----------------------------------------------|-----------------------|
| Changes the encoding of a file to a<br>UTF-8 or from UTF-8 to UTF-16.         | nother one. For example, this tool will al | low you to change the encoding of your file ( | from ISO-8859-1 to    |
| This tool can be used auto-detect y<br>might just not be present in the file. | our file encoding. Unfortunately, it migh  | at be inaccurate as some characters are sho   | ared between sets and |
| *The maximum size limit for file up                                           | load is 2 megabytes.                       |                                               |                       |
| Upload your file                                                              |                                            |                                               |                       |
| Chaose File Kontokte für GL                                                   | 660HX - Sheet) csv                         |                                               |                       |
| Original encoding                                                             |                                            |                                               |                       |
| Auto-Detect 🐱                                                                 |                                            |                                               |                       |
| Target encoding                                                               |                                            |                                               |                       |
| ISO-8859-1 (Lt√                                                               |                                            |                                               |                       |
| Convert file encoding Dete                                                    | ct file encoding                           |                                               |                       |
|                                                                               |                                            |                                               |                       |

6. Nun kann das gTool die Umlaute lesen und den Import auf das Telefon starten.

Dazu in gTool, nachdem es sich mit dem Telefon verbunden hat, unter "Telefon->Telefonbuch" ganz rechts oben die Schaltfläche "Import" anklicken und "Aus \*.CSV und \*.TEL Datei" Auswählen.

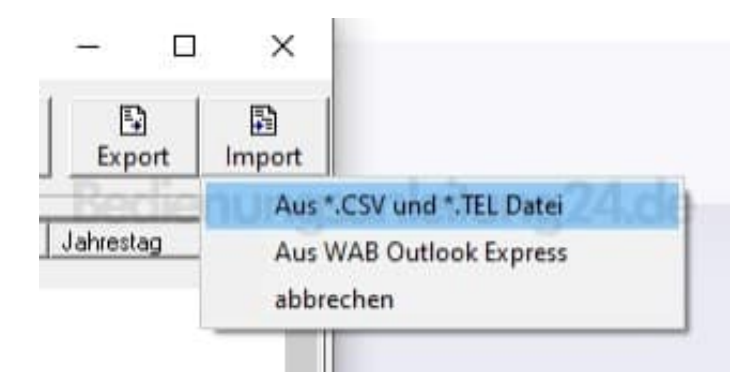

7. Wie man sieht, sind die Umlaute jetzt in Ordnung.

Zum Schluss den Import mit der Schaltfläche unten rechts "Importieren" starten.

| In Fille dei El         | instellungen und d | the post of the   | annen bie die ne                  | oven Eintrage inte | m wunschen anp     | spen.                       |               |        |                   |       |
|-------------------------|--------------------|-------------------|-----------------------------------|--------------------|--------------------|-----------------------------|---------------|--------|-------------------|-------|
| Trennzeiche             | n Komma [.]        | Ze Cze            | ichen ausfiltern                  | - Sheet I [1],Cov  |                    |                             |               |        |                   |       |
| Nachname Nachname       |                    | Telefon           | Telefon Telefon Vahlen Sie in den |                    | in den             |                             |               |        |                   |       |
| Vomame                  | Vomane             |                   | Tel (Mobil)                       | Tel (Mobil)        |                    | Auswahlfeid<br>Spalten, die | em die<br>die |        |                   |       |
| Email                   | [eMail             |                   | Tel (Buro)                        | Tel (Birol         |                    | entsprechen<br>enthalten    | den Dater     | 1      |                   |       |
| Jahrentan               |                    |                   | tilsenait                         | 1200 m w           | no richt im Jahuar | tag enthalten               |               |        |                   |       |
| ourready                |                    | 1                 | Contrast.                         | 112.00             |                    | and a manager               |               |        |                   |       |
| orschauliste (          | der neuen Einträg  | e                 |                                   | I was seen to      | i a con            |                             |               |        | (                 |       |
| Nachname                | Voiname            | Telefon           | Tel [Mobil]                       | Tel (Büro)         | Email              | Jahrestag                   |               | 1      | aktualisieren     | natio |
| Abakus                  | Alberta            | 012345678         | 012345678                         | 012345678          | alberta@ab         |                             | i mal         |        |                   |       |
| Backup                  | Baitram            | 012345678         | 012345678                         | 012345678          | Deilfram@ba        |                             |               | Ale    | Markierte wählen  |       |
| Computer                | Deilai             | 012345678         | 012345676                         | 012345678          | dettal@com         |                             | 1.00          |        |                   | ĩ.,   |
| Eniorea                 | Enka               | 012345679         | 012345678                         | 012345678          | ortha (Barrin      |                             |               | Neinel | Manuelte abwahlen |       |
| Floore                  | Eriada             | 012345678         | 012345678                         | 012345678          | hieda/Bilon        |                             |               |        |                   |       |
| Grafikkar               | e Gönnfr           | 012345678         | 012345678                         | 012345678          | menodella          |                             |               |        |                   |       |
| Nachnam                 | e Voiname          | or contract of    | onestoor o                        | ones to or o       | eMail              |                             |               |        |                   |       |
| and a rest of the rest. | a contante         |                   |                                   |                    | 11. T. 11.         |                             | - 1           |        |                   |       |
|                         |                    |                   |                                   |                    |                    |                             |               |        |                   |       |
|                         |                    |                   |                                   |                    |                    |                             | - 1           |        |                   |       |
|                         |                    |                   |                                   |                    |                    |                             | - 1           |        |                   |       |
|                         |                    |                   |                                   |                    |                    |                             |               |        |                   |       |
| E Bereits vor           | handene Telelon    | bucheinträge grün | einfähen und ni                   | chi aunwählen      |                    |                             |               |        |                   |       |
| T Name r                | hight vergleichen. | nur auf vorhander | e Nummern prüř                    | en                 |                    |                             |               |        |                   |       |
| 19410                   | n Dines Ziferra    |                   | 0                                 | Ser mare Bere      |                    | - Zillen                    | land          | 2      |                   |       |

\*) gTool muss die Kommunikation mit dem Telefon herstellen. Dazu (falls noch nicht mit der QuickSync Software installiert) braucht es die Gigaset COM Treiber, um mit dem Telefon über das USB-Kabel zu reden. Diese also - falls noch nicht vorhanden - bitte installieren, wenn gTool bei der Installation danach fragt. \*) Manchmal sind die Telefone bzw. die Treiber etwas zickig. Dann hilft meistens ein abstecken, 5s warten, neu anstecken und evtl. ein Neustart der Software. \*) Ich habe zwei CL660HX und das eine wird vom Treiber unter COM3 erkannt, das andere unter COM4. Auch hier hilft nur ein Neustart von gTool und erneutes Wechseln des COM Ports.